# Fehlerbehebung bei Geschwindigkeiten von 802.11n

### Inhalt

Einleitung Voraussetzungen Anforderungen Verwendete Komponenten Konventionen Hintergrundinformationen Fehlerbehebung beim Controller für 11n-Geschwindigkeiten Berechnung des Durchsatzes über iPerf In Beacons angezeigte Funktionen Zugehörige Informationen

## **Einleitung**

Dieses Dokument behandelt häufige Probleme bei der Behebung von Problemen mit dem Wireless-Durchsatz. Dieses Dokument enthält Tools zur Messung der Leistung und des Durchsatzes des Wireless-Netzwerks. Dazu gehören 802.11n-Zugangspunkte (APs) verschiedener Anbieter im Vergleich zum Cisco 1252 Access Point unter ähnlichen Testbedingungen.

### **Voraussetzungen**

#### **Anforderungen**

Cisco empfiehlt, folgende Anforderungen zu erfüllen:

- Tools wie iPerf und Netzwerkanalyse-Tools wie OmniPeek und Cisco Spectrum Analysis
- 802.11n unterstützt APs der Serien 1140, 1250, 3500 und 1260

#### Verwendete Komponenten

Die Informationen in diesem Dokument basierend auf folgenden Software- und Hardware-Versionen:

- WS-SVC-WiSM-Controller mit Softwareversion 6.0.182
- AIR-LAP1142-A-K9 APs

#### **Konventionen**

Weitere Informationen zu Dokumentkonventionen finden Sie unter <u>Cisco Technical Tips</u> <u>Conventions (Technische Tipps von Cisco zu Konventionen).</u>

### **Hintergrundinformationen**

802.11n wurde aufgrund einer Reihe von Änderungen bei der Frame-Aggregation der APs entwickelt: A-MPDU und A-MSDU.

- Blockgröße
- MCS und Channel Bonding
- MIMO
- Verwendung von 5 GHz über 2,4 GHz: Wi-Fi zertifiziert Channel-Bonding auf 5 GHz

### Fehlerbehebung beim Controller für 11n-Geschwindigkeiten

Führen Sie diese Schritte aus:

1. Überprüfen Sie, ob die Unterstützung für 802.11n auf dem Controller aktiviert ist. (WiSM-slot3-2) > show 802.11a 802.11a Network..... Enabled 11nSupport..... Enabled 802.11a Low Band..... Enabled 802.11a Mid Band..... Enabled 802.11a High Band..... Enabled 802.11a Operational Rates 802.11a 6M Rate..... Mandatory 802.11a 9M Rate..... Supported 802.11a 12M Rate..... Disabled 802.11a 18M Rate..... Supported 802.11a 24M Rate..... Mandatory 802.11a 36M Rate..... Supported 802.11a 48M Rate..... Supported 802.11a 54M Rate..... Supported 802.11n MCS Settings: MCS 0..... Supported MCS 1..... Supported MCS 2..... Supported MCS 3..... Supported MCS 4..... Supported MCS 5..... Supported 2. N-Raten werden auf zwei Arten erreicht. Geschwindigkeiten bis zum Modulation Coding Schema (MCS) 7 können ohne Kanalbündelung erreicht werden. Bei MCS-Raten von über 7 bis bis zu 15 müssen Channel Bonding aktiviert werden. Sie können überprüfen, ob Channel

Bonding mit dem folgenden Befehl auf dem Controller aktiviert ist:

(WiSM-slot3-2) >show advanced 802.11a channel Automatic Channel Assignment Channel Assignment Mode...... AUTO Channel Update Interval...... 600 seconds [startup] Anchor time (Hour of the day)..... 0 Channel Update Contribution..... SNI. Channel Assignment Leader..... 00:1d:45:f0:d2:c0 Last Run..... 371 seconds ago DCA Sensitivity Level..... STARTUP (5 dB) DCA 802.11n Channel Width..... 40 MHz Channel Energy Levels Minimum..... unknown 

 Average......unknown

 Maximum.....unknown

 Channel Dwell Times

 Minimum....unknown

 Average....unknown

 Average....unknown

 Maximum...unknown

 802.11a 5 GHz Auto-RF Channel List

 Allowed Channel List......

 36,40,44,48,52,56,60,64,149,

 153,157,161

 Unused Channel List......

 100,104,108,112,116,132,136,

3. Mithilfe der folgenden Befehle können Sie auch die Kanalbreite pro Access Point konfigurieren:

```
(WiSM-slot2-2) >config 802.11a disable AP0022.9090.8e97
(WiSM-slot2-2) >config 802.11a chan_width AP0022.9090.8e97 40
Set 802.11a channel width to 40 on AP AP0022.9090.8e97
```

4. Das Guard-Intervall und die zugehörigen MCS-Raten helfen bei der Bestimmung der Datenraten, die auf den 802.11n-Clients zu sehen sind. Dies sind die Befehle zum Überprüfen dieser Konfiguration:

```
(WiSM-slot3-2) >show 802.11a
```

| 802.11a  | Network           | Enabled  |
|----------|-------------------|----------|
| 11nSuppo | ort               | Enabled  |
| 802.11a  | Low Band Ena      | bled     |
| 802.11a  | Mid Band Ena      | bled     |
| 802.11a  | High Band Ena     | bled     |
| 802.11a  | Operational Rates |          |
| 802.11a  | 6M Rate M         | andatory |
| 802.11a  | 9M Rate S         | upported |
| 802.11a  | 12M Rate D        | isabled  |
| 802.11a  | 18M Rate S        | upported |
| 802.11a  | 24M Rate M        | andatory |
| 802.11a  | 36M Rate S        | upported |
| 802.11a  | 48M Rate S        | upported |
| 802.11a  | 54M Rate S        | upported |
| 802.11n  | MCS Settings:     |          |
| MCS 0    | S                 | upported |
| MCS 1    | S                 | upported |
| MCS 2    | S                 | upported |
| MCS 3    | s                 | upported |
| MCS 4    | S                 | upported |
| MCS 5    | S                 | upported |
| MCS 6    | S                 | upported |
| MCS 7    | s                 | upported |
| MCS 8    | s                 | upported |
| MCS 9    | S                 | upported |
| MCS 10   | S                 | upported |
| MCS 11   | S                 | upported |
| MCS 12   | S                 | upported |
| MCS 13   | S                 | upported |
| MCS 14   | S                 | upported |
| MCS 15   | S                 | upported |
| 802.11n  | Status:           |          |
| A-MPDU T | ſx:               |          |
| Priority | 7 0 Enabl         | ed       |
| Priority | / 1 Disab         | led      |
| Priority | 7 2 Disab         | led      |
| Priority | 7 3 Disab         | led      |
| Priority | 7 4 Disab         | led      |
| Priority | 7 5 Disab         | led      |
| Priority | g 6 Disab         | led      |
| Priority | 7 7 Disab         | led      |

Beacon Interval..... 100 CF Pollable mandatory..... Disabled CF Poll Request mandatory..... Disabled --More-- or (g)uit CFP Period..... 4 CFP Maximum Duration..... 60 Default Tx Power Level..... 1 DTPC Status..... Enabled Fragmentation Threshold..... 2346 Pico-Cell Status..... Disabled Pico-Cell-V2 Status..... Disabled Traffic Stream Metrics Status..... Disabled Expedited BW Request Status..... Disabled World Mode..... Enabled EDCA profile type..... default-wmm Voice MAC optimization status..... Disabled Call Admission Control (CAC) configuration Voice AC - Admission control (ACM)..... Enabled Voice max RF bandwidth..... 75 Voice reserved roaming bandwidth..... 6 Voice load-based CAC mode..... Enabled Voice tspec inactivity timeout..... Disabled Video AC - Admission control (ACM)..... Disabled Voice Stream-Size..... 84000 Voice Max-Streams..... 2 Video max RF bandwidth..... Infinite Video reserved roaming bandwidth..... 0

Stellen Sie die Aggregation von A-MPDU-Paketen sicher. Für bestmöglichen Betrieb werden QoS-Ebenen über folgende Befehle aktiviert:**config 802.11a 11nUnterstützung a-mpdu tx priority 0 aktivierenconfig 802.11b 11nUnterstützung a-mpdu tx priority 0 aktivieren** 

- 5. Alle drei Antennen im A-Funk müssen verwendet werden. Stellen Sie sicher, dass die Antennen das gleiche Modell verwenden.
- 6. Im für die Client-Verbindung konfigurierten WLAN sollte WMM zugelassen oder erforderlich sein, und nur AES- oder offene Verschlüsselung muss verwendet werden. Dies kann mithilfe der folgenden Befehlsausgabe überprüft werden:

| (WiSM-slot2-2) >show wlan l          |                      |
|--------------------------------------|----------------------|
| WLAN Identifier                      | 1                    |
| Profile Name                         | wlab5WISMip22        |
| Network Name (SSID)                  | wlab5WISMip22        |
| Status                               | Enabled              |
| MAC Filtering                        | Disabled             |
| Broadcast SSID                       | Enabled              |
| AAA Policy Override                  | Disabled             |
| Network Admission Control            |                      |
| NAC-State D.                         | isabled              |
| Quarantine VLAN 0                    |                      |
| Number of Active Clients             | 0                    |
| Exclusionlist Timeout                | 60 seconds           |
| Session Timeout                      | 1800 seconds         |
| CHD per WLAN                         | Enabled              |
| Webauth DHCP exclusion               | Disabled             |
| Interface                            | management           |
| WLAN ACL                             | unconfigured         |
| DHCP Server                          | Default              |
| DHCP Address Assignment Required     | Disabled             |
| Quality of Service                   | Silver (best effort) |
| WMM                                  | Allowed              |
| CCX - Aironetle Support              | Enabled              |
| CCX - Gratuitous ProbeResponse (GPR) | Disabled             |
|                                      |                      |

CCX - Diagnostics Channel Capability..... Disabled Dot11-Phone Mode (7920).... Disabled Wired Protocol..... None IPv6 Support..... Disabled Peer-to-Peer Blocking Action..... Disabled Radio Policy..... All DTIM period for 802.11a radio..... 1 DTIM period for 802.11b radio..... 1 Radius Servers Authentication..... Global Servers Accounting..... Disabled Local EAP Authentication..... Disabled Security 802.11 Authentication:..... Open System Static WEP Keys..... Disabled 802.1X..... Disabled Wi-Fi Protected Access (WPA/WPA2)..... Enabled WPA (SSN IE)..... Disabled WPA2 (RSN IE)..... Enabled TKIP Cipher..... Disabled AES Cipher..... Enabled Auth Key Management 802.1x.... Enabled PSK..... Disabled CCKM..... Disabled FT(802.11r)..... Disabled FT-PSK(802.11r)..... Disabled FT Over-The-Air mode..... Enabled FT Over-The-Ds mode..... Enabled CKIP ..... Disabled IP Security..... Disabled IP Security Passthru..... Disabled Web Based Authentication..... Disabled Web-Passthrough..... Disabled Conditional Web Redirect..... Disabled Splash-Page Web Redirect..... Disabled Auto Anchor..... Disabled H-REAP Local Switching..... Enabled H-REAP Learn IP Address..... Enabled Infrastructure MFP protection..... Enabled (Global Infrastructure MFP Disabled) Client MFP..... Optional Tkip MIC Countermeasure Hold-down Timer..... 60 Call Snooping..... Disabled Band Select..... Enabled Load Balancing..... Enabled

7. Antennenvielfalt: Wenn Sie aus irgendeinem Grund nur zwei Antennen verwenden, müssen Sie die Antennen A und B für Transmitter-/Receiver-Ports verwenden.

#### Auf Seiten des Kunden:

- 1. Komponente zur Steuerung der Wireless-Karte, vorzugsweise zur Übereinstimmung mit dem Anbieter der Komponente mit der Wireless-Karte.
- 2. Client-Treiber: Sie müssen sicherstellen, dass die neuesten Client-Treiber auf den Wireless-Karten ausgeführt werden.
- 3. Wenden Sie sich an den Hersteller Ihres Wireless-Adapters.
- 4. Stellen Sie sicher, dass Sie einen 11n-zertifizierten Adapter verwenden, um eine Datenrate von 11n zu erzielen.

#### Wi-Fi-zertifizierte Produkte:

#### Leistungsoptimierung:

- Kanalauslastung Netzwerkanalysatoren melden die Kanalauslastung in Prozent der Zeit, die für das Senden und Empfangen von Frames aufgewendet wurde. Auf diese Weise kann die potenzielle Geschwindigkeitsunterschied gemessen werden, der durch die Entfernung von einem Access Point entsteht. So können Sie beispielsweise überwachen und sehen, ob ein Kanal voll belegt übertragen wird und unter idealen Bedingungen eine Übertragungsrate von 0,94 Mbit/s bei 100 % Auslastung erreicht.
- 2. Die Leistung wird auch vom physischen Medium bestimmt, das in Wireless-Netzwerken verwendet wird. Bei Verwendung von 802.11g oder 802.11a über 802.11b sind die Durchsatzraten deutlich höher, häufig bis zu 30 Mbit/s über 802.11b, wobei eine Funkkapazität von 6 Mbit/s auf alle angeschlossenen Stationen aufgeteilt wird.
- 3. Zellengrößen: Es wird empfohlen, die Zellengröße zu verkleinern, um die Clients möglichst nahe an den APs zu halten. Dadurch profitieren die Datenraten, mit denen der Client eine Verbindung zum Access Point herstellen kann. Dies lässt sich erreichen, indem die Leistungsstufen des Access Points auf den niedrigsten Wert reduziert werden.
- 4. Eine Reduzierung der Zellengröße reduziert auch die Interferenz mit Kanälen. Bei Verwendung von RRM sollten die APs die Kanäle dynamisch pro Bereitstellung auswählen. Wenn Sie jedoch eine dynamische Kanalzuweisung implementieren, stellen Sie sicher, dass Sie nicht zwei APs mit hoher Leistung auf demselben Kanal direkt nebeneinander haben.
- 5. Der Schutz verursacht auch einen Durchsatzschlag.

#### Berechnung des Durchsatzes über iPerf

#### Tipps zur Iperf-Einrichtung

Für Kunden oder Tester, die nicht über Chariot verfügen, kann stattdessen Iperf verwendet werden. Diese finden Sie unter <u>http://www.macalester.edu/crash/software/pc/iperf/kperf\_setup.exe</u>.

#### Messung des TCP-Durchsatzes

Führen Sie diesen Befehl auf Serverseite aus:

Iperf -s -w 256k Führen Sie diesen Befehl auf Clientseite aus:

Iperf -c -P 6 -w 256k -r -t 60

| Server li<br>TCP windo                                        | stening or<br>w size: 2                                                    | n TCP port<br>256 KByte                                                                | 5001<br>                                                  |                                                                     |                                                                                                    |                                      |                                      |
|---------------------------------------------------------------|----------------------------------------------------------------------------|----------------------------------------------------------------------------------------|-----------------------------------------------------------|---------------------------------------------------------------------|----------------------------------------------------------------------------------------------------|--------------------------------------|--------------------------------------|
| Client co<br>ICP windo                                        | nnecting (<br>w size: 2                                                    | to 10.10.10<br>256 KByte                                                               | .10, TCP                                                  | port 5001                                                           |                                                                                                    |                                      |                                      |
| [1788] lo<br>[1820] lo<br>[1868] lo<br>[1836] lo              | cal 10.10<br>cal 10.10<br>cal 10.10<br>cal 10.10                           | .10.20 port<br>.10.20 port<br>.10.20 port<br>.10.20 port<br>.10.20 port                | 1155 con<br>1153 con<br>1150 con<br>1152 con              | nected with<br>nected with<br>nected with<br>nected with            | h 10.10.10.10<br>h 10.10.10.10<br>h 10.10.10.10<br>h 10.10.10.10<br>h 10.10.10.10                  | port<br>port<br>port<br>port         | 5001<br>5001<br>5001<br>5001         |
| [1864] 10<br>[1852] 10<br>[ ID] Int<br>[1788] 0<br>[1868] 0   | cal 10.10<br>cal 10.10<br>erval<br>1.0-60.1 sc<br>1.0-60.1 sc              | 10.20 port<br>10.20 port<br>Transfer<br>ec 124 MB<br>ec 123 MB                         | 1154 Com<br>1151 con<br>Band<br>Sytes 17.                 | nected with<br>width<br>3 Mbits/sec<br>1 Mbits/sec                  | h 10.10.10.10                                                                                      | port                                 | 5001                                 |
| [1820] 0<br>[1804] 0<br>[1852] 0<br>[1836] 0<br>[SUM] 0.      | 1.0-60.2 so<br>1.0-60.1 so<br>1.0-60.1 so<br>1.0-60.2 so<br>0-60.2 so      | ec 110 MB<br>ec 84.6 MB<br>ec 89.2 MB<br>ec 86.3 MB<br>c 617 MBy                       | ytes 15.<br>ytes 11.<br>ytes 12.<br>ytes 12.<br>ytes 86.0 | 4 Mbits/se<br>8 Mbits/se<br>4 Mbits/se<br>0 Mhits/se<br>1 Mbits/sec |                                                                                                    |                                      |                                      |
| [1952] lo<br>[1832] lo<br>[1748] lo<br>[1732] lo<br>[1800] lo | cal 10.10<br>cal 10.10<br>cal 10.10<br>cal 10.10<br>cal 10.10<br>cal 10.10 | .10.20 port<br>.10.20 port<br>.10.20 port<br>.10.20 port<br>.10.20 port<br>.10.20 port | 5001 con<br>5001 con<br>5001 con<br>5001 con<br>5001 con  | nected wit<br>nected wit<br>nected wit<br>nected wit<br>nected wit  | h 10.10.10.10<br>h 10.10.10.10<br>h 10.10.10.10<br>h 10.10.10.10<br>h 10.10.10.10<br>h 10.10.10.10 | port<br>port<br>port<br>port<br>port | 2663<br>2664<br>2665<br>2666<br>2667 |
| [1812] lo<br>[ ID] Int<br>[1800] 0<br>[1812] 0<br>[1952] 0    | cal 10.10<br>erval<br>1.0-60.0 sc<br>1.0-60.0 sc<br>1.0-60.1 sc            | .10.20 port<br>Transfer<br>ec 114 MB<br>ec 117 MB<br>ec 89.6 MB                        | 5001 con<br>Band<br>ytes 15.<br>ytes 16.<br>utes 12.      | nected wit<br>width<br>9 Mbits/sec<br>3 Mbits/sec<br>5 Mbits/sec    | h 10.10.10.10                                                                                      | port                                 | 2668                                 |
| [1748] Ø<br>[1732] Ø<br>[1832] Ø<br>[SUM] Ø.                  | 1.0-60.1 se<br>1.0-60.1 se<br>1.0-60.1 se<br>0-60.1 se                     | ec 129 MB<br>ec 111 MB<br>ec 112 MB<br>c 672 MBy                                       | ytes 18.<br>ytes 15.<br>ytes 15.<br>tes 93.8              | 1 Mbits/se<br>5 Mbits/se<br>6 Mbits/se<br>Mbits/sec                 |                                                                                                    |                                      |                                      |

Die erste zirkulierte Zahl in diesem Bild stellt den Upstream-Durchsatz dar, die zweite zirkulierte Zahl steht für den Downstream-Durchsatz (AP zu Client).

#### Messung des UDP-Durchsatzes

Schließen Sie die vorherigen Iperf-Anwendungen sowohl auf Server- als auch auf Clientseite. Beide müssen erneut eingerichtet werden, diesmal jedoch für UDP-Leistungstests.

Führen Sie diesen Befehl auf Serverseite aus:

Iperf -s -u -l 56k Führen Sie diesen Befehl auf Clientseite aus:

Iperf -c -u -b 50M -1 56k -P Dies ist ein Beispiel für Omnipeek-Erfassungen zur Analyse der Aggregate-MAC-Service-Dateneinheit:

A-MSDU-Trace zeigt ein Paket an

| 🙀 OaniPeek - [ | AMSDUP           | cket.  | 100]                                    |                     |                    |       |         |        |           |      |                |               |                 |
|----------------|------------------|--------|-----------------------------------------|---------------------|--------------------|-------|---------|--------|-----------|------|----------------|---------------|-----------------|
| 🏯 Ele Est 🕥    | ew <u>C</u> acas | a Ser  | <u>el M</u> onice ∐aak <u>W</u> indow , | Help                |                    |       |         |        |           |      |                |               | 그 문 프           |
| 🔟 - 😂 - 🖬      | 2                | 5      | (重要) 💩 わ 日本                             | 20000000            | 106                |       |         |        |           |      |                |               |                 |
| 7              |                  |        |                                         |                     |                    |       |         |        |           |      |                |               | ۵               |
| Capture        | ÷ 🕞              | \$   E | 🖹 🖹 📓 🔛 👒 🛛 🖓 -                         | 16 3 16 1× A 🗵      |                    |       |         |        |           |      |                |               |                 |
| 100.000        | - A              | w set  | Source                                  | Destination         | 0.530              | Flage | Charcel | E goal | Deta Rate | 3276 | Relative Titre | Protocol      | Success         |
| E Farret       |                  | _1     | 19 10: 14: 5E: 57: 7E: AL               | 01:12:28:36:19:37   | 100:16:01:6F:03:5Z | A     | 1 4     | 1008   | 144.5     | 4350 | 0.000000       | 502.11 A-2500 | FD F            |
| Here-cha       | -                | 2      | 💵 (Or 28: E): 8::15:77                  | 100191590196P9US95E |                    | 1     | 1       | 1008   | 24.0      | 14   | 0.000005       | 502.11 Ack    | PU=             |
|                |                  |        |                                         |                     |                    |       |         |        |           |      |                |               |                 |
|                |                  |        |                                         |                     |                    |       |         |        |           |      |                | Packet/ 2     | Division DODD11 |
| Done           |                  |        |                                         |                     |                    |       |         |        |           |      |                |               | ag hors         |

- Es wird nur der erste Sub-Frame angezeigt.
- Es muss ein Sechskantabbild geprüft werden, um weitere Sub-Frames anzuzeigen.

#### A-MSDU nächster Sub-Frame angezeigt, angehängt

| 2 OuriPeek - (AMSDUPeeket apo - Peeket #1)                                                                                       |         |
|----------------------------------------------------------------------------------------------------|---------|
| 🙍 Ele Est Mere Cathle Send Look Withow Held                                                                                      | 비즈      |
| ■ • 60 • 月本 回答回答回 總方 計下注意可用下ぐ 12 ● 16                                                                                            |         |
| → ■ ■ ■ ■ ■ ● ● ● ● ● ● ● ● ● ● ● ● ● ●                                                                                          |         |
| Packet 1 (d) dir - ?                                                                                                    |         |
| 7 TTP Splices                                                                                                    | -       |
| H W sector Layer                                                                                                    |         |
| - Bate Inves: (1060 hypes)                                                                                                    |         |
| 👔 Zatra žytes (Zedding): (2108 bytes) - Heat, Súčívase Header                                                                    |         |
| B T PCS - Frame Check Sequence                                                                                                   |         |
| ● PC5: (0x103007)                                                                                                    |         |
|                                                                                                    | -       |
| 1402 20 00 200 20 00 20 01 01 01 01 01 01 01 01 01 01 01 01 01                                                                   |         |
| 1410: DO DO DO DO DO DO DO DO DO DO DO DO DO                                                                                     |         |
| 1410: 06 02 09 20 01 01 01 01 10 17 00 50 00 00 01 01 04 96 20 01 01 01 03 00 10 10 10 07 05 00 00 00 00 00 00 00 00 00 00 00 00 | 12      |
| 1402 20 02 09 20 01 01 02 10 10 10 10 10 11 14 50 20 01 10 10 11 14 50 20 01 10 10 10 10 10 10 10 10 10 10 10 10                 |         |
| 14402 30 02 09 27 01 01 01 01 01 01 01 01 01 01 01 01 01                                                                         | 1 1 1 1 |

- Eine A-MPDU ist eine Struktur, die mehrere MPDUs enthält, die vom PHY als einzelne PSDU transportiert werden.
- Angabe, dass das Paket im PLCP (Physical Layer Convergence Procedure) Data A-MPDU ist.

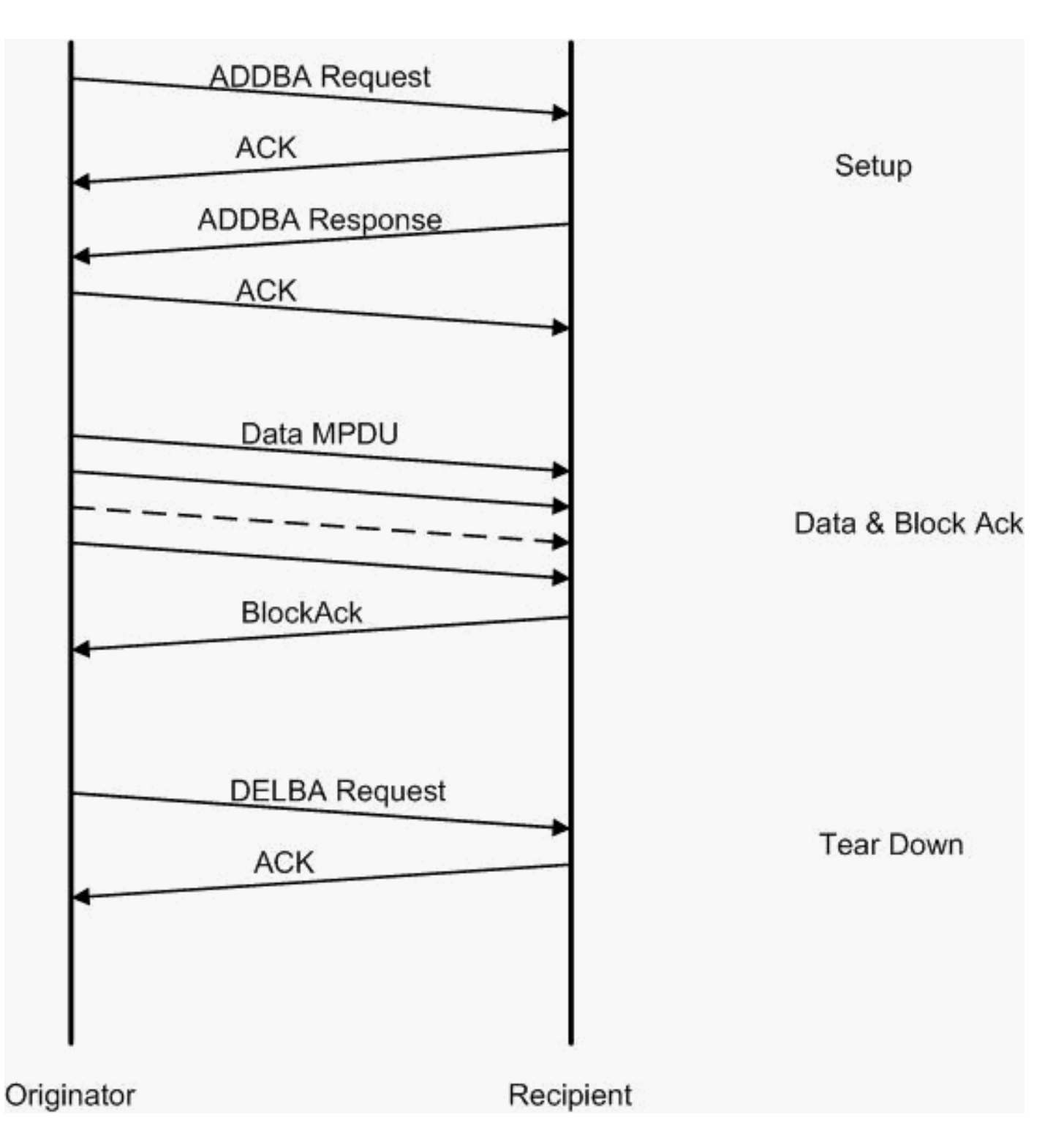

Dies ist ein Beispiel für Omnipeek-Erfassungen, um die Aggregate MAC-Protokoll-Dateneinheit zu analysieren:

#### A-MPDU-Einrichtung

| 74  | OuniPeek - [Ak                                              | (PD | USetup.a      | 00]                      |                     |                           |      |         |         |           |     |               |               |                       |
|-----|-------------------------------------------------------------|-----|---------------|--------------------------|---------------------|---------------------------|------|---------|---------|-----------|-----|---------------|---------------|-----------------------|
| 4   | n Ele Est Mere Contrar Song Monitor Lode Michael Hala 🔜 🔜 🔤 |     |               |                          |                     |                           |      |         |         |           |     |               |               |                       |
|     | 1.62. 長ち 回転回転 約 おてえの可用でく 目 () ()                            |     |               |                          |                     |                           |      |         |         |           |     |               |               |                       |
| ÷   | 5*                                                          |     |               |                          |                     |                           |      |         |         |           |     |               |               |                       |
| Γ   | Laptore A                                                   | 4   | <b>⇒</b> ⇒  ] | 🗄 🖹 📓 🖉 🔌 😵 🗎            | 898 ×8 2            |                           |      |         |         |           |     |               |               |                       |
|     | 10,000                                                      |     | Rendet        | Source                   | Destination         | 0000                      | Dag: | Chancel | - Cgnal | Deta Rate | 276 | Relative Time | Protecol      | Success               |
| Ι.  | Parant I                                                    |     | 1             | 10:17:17:A6:40:90        | F000:12:28:10:F0:55 | FP 00: 17: DF: A5: 40: 91 | 7A   | 1       | 1008    | 130.0     | 37  | 0.000000      | 502.11 Action | FT                    |
| 1.1 | detector                                                    |     | 2             | CO1287E9735755765        | DUSING MARSHESS     |                           |      | 5       | 100%    | 36.0      | 19  | 0.000004      | 500.11 A08    | PD=constraints        |
|     | 14                                                          |     | 3             | 📑 TO: 10: TO: 10: FO: 55 | B00:13:0F:A6:40:30  | 📑 00: 17: DF: A6: 40: 91  | *    | ¢ .     | 1004    | 26.0      | .17 | 0.000003      | 302.11 Acrd m | FD,28026              |
|     | Apploation in                                               | 4   | 4             | 📑 05:17:DF:36:40:99      | B00:11:20:10:F0:55  | -                         | 1    | s .     | 1008    | 36.0      | 14  | 0.000010      | 102.11 Ack    | FC+                   |
| 1   |                                                             | 14  |               |                          |                     |                           | 120  | 120.12  |         | 1 M 1     | 100 | COLUMN A      | A DECK        | - 120 - 120 - 120 - A |
|     |                                                             |     |               |                          |                     |                           |      |         |         |           |     |               | Packets 4     | Durwlow [H11:11]      |
| De  | ns                                                          |     |               |                          |                     |                           |      |         |         |           |     |               |               | illy hora             |

- ADDBA Blockbestätigung hinzufügen
- ADDBA-Anforderung Enthält Bezeichner, Block-Back-Richtlinie, Puffergröße usw.

• ADDBA-Antwort - Kann Richtlinien- und Puffergröße ändern.

#### A-MPDU-Einrichtung

- ADDBA-Anforderung
- Der AP1250 verwendet ein Timeout von Null, um ein Timeout anzugeben.

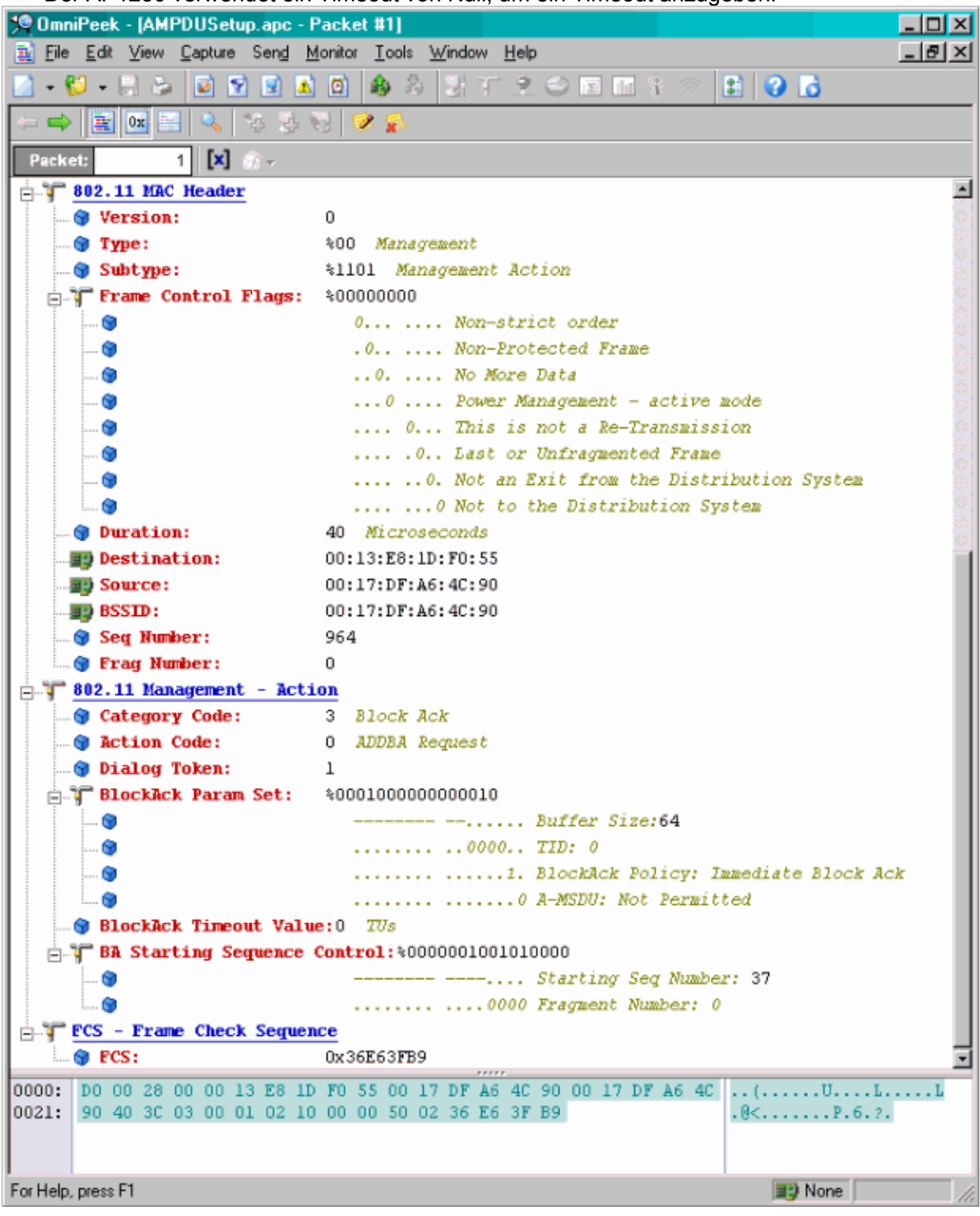

A-MPDU-Einrichtung

- ADDBA-Antwort
- Empfänger muss angeben, dass die Block-Ack-Vereinbarung erfolgreich abgeschlossen wurde.

| 🞾 OmniPeek - (AMPDUSetup.apc -                        | Packet #3]                                  | - D × |  |  |  |  |
|-------------------------------------------------------|---------------------------------------------|-------|--|--|--|--|
| File Edit View Capture Send Monitor Tools Window Help |                                             |       |  |  |  |  |
| 🔟 - 📁 - 🗦 🛸 🖬 🖻 🖉                                     | 10 💩 8 J T 2 🗢 🖬 1 9 🔂 👘                    |       |  |  |  |  |
| 🗢 🔿 🚉 🛛 📰 🔍 🐄 🌫                                       | 🥹  😥                                        |       |  |  |  |  |
| Packet: 3 🕱 🔊 -                                       |                                             |       |  |  |  |  |
| - SE and 11 MRC Mandam                                |                                             |       |  |  |  |  |
|                                                       | 0                                           |       |  |  |  |  |
| Tune:                                                 | 500 Management                              | 0     |  |  |  |  |
| Subtype:                                              | *1101 Management Action                     | 0     |  |  |  |  |
| The Frame Control Flags:                              | \$00000000                                  | 0     |  |  |  |  |
|                                                       | 0Nop-strict order                           | 2     |  |  |  |  |
|                                                       | .0 Non-Protected Frame                      | 0     |  |  |  |  |
|                                                       | . 0 No More Data                            | 0     |  |  |  |  |
|                                                       | 0 Power Management - active mode            |       |  |  |  |  |
|                                                       | 0 This is not a Re-Transmission             | 0     |  |  |  |  |
|                                                       |                                             |       |  |  |  |  |
|                                                       | 0. Not an Exit from the Distribution System |       |  |  |  |  |
|                                                       | 0 Not to the Distribution System            |       |  |  |  |  |
| Duration:                                             | 40 Microseconds                             |       |  |  |  |  |
| Destination:                                          | 00:17:DF:A6:4C:90                           |       |  |  |  |  |
| Source:                                               | 00:13:E8:1D:F0:55                           |       |  |  |  |  |
| BSSID:                                                | 00:17:DF:A6:4C:90                           |       |  |  |  |  |
| 🕥 Seg Number:                                         | 876                                         |       |  |  |  |  |
| 🕤 Frag Number:                                        | 0                                           |       |  |  |  |  |
| 📄 🚏 802.11 Management - Act                           | ion                                         |       |  |  |  |  |
| G Category Code:                                      | 3 Block Ack                                 |       |  |  |  |  |
|                                                       | 1 ADDBA Response                            |       |  |  |  |  |
| 🔤 🕤 Dialog Token:                                     | 1                                           |       |  |  |  |  |
| 🔄 🌍 Status Code:                                      | 0 Successful                                |       |  |  |  |  |
| BlockAck Param Set:                                   | \$00010000000000000000000000000000000000    |       |  |  |  |  |
|                                                       | Buffer Size:64                              |       |  |  |  |  |
| 🞯                                                     | 0000 TID: 0                                 |       |  |  |  |  |
| 🞯                                                     |                                             | ck 👘  |  |  |  |  |
| ()                                                    | 0 A-MSDU: Not Permitted                     |       |  |  |  |  |
| 🔤 🐨 🐨 🐨 🐨 🐨 🐨                                         | ue: 5000 TUs                                |       |  |  |  |  |
| ECS - Frame Check Seque                               | nce                                         |       |  |  |  |  |
| G PCS:                                                | 0x3DD891AF                                  | Ē     |  |  |  |  |
| 0000: D0 00 28 00 00 17 DF A                          | 6 4C 90 00 13 E8 1D F0 55 00 17 DF A6 4C    | JL    |  |  |  |  |
| 90 00 36 03 01 01 00 0                                | 0.07 TO 00 TO OD OT ML                      |       |  |  |  |  |
|                                                       |                                             |       |  |  |  |  |
| For Help, press F1                                    | III None                                    |       |  |  |  |  |

#### A-MPDU-Datenübertragung

- Block Ack enthält komprimierte Bitmap, um die empfangenen MPDUs anzugeben.
- Weitere Informationen zum Senden des Block-Akts finden Sie im Abschnitt 9.10.7 "HT-Immediate Block Ack Extensions" (HT-unmittelbare Block-Ack-Erweiterungen) von IEEE

802.11n.

| 💯 OmniPosk - (AME | he/ete010°                                    | BlockAck.epc                                  |                           |                    |      |         |        |           |       |               |           | - I X     |
|-------------------|-----------------------------------------------|-----------------------------------------------|---------------------------|--------------------|------|---------|--------|-----------|-------|---------------|-----------|-----------|
| 😩 Eile Edit Mew   | <u>D</u> aphae Sen                            | <u>d M</u> onitor <u>I</u> cok <u>W</u> indow | Hep                       |                    |      |         |        |           |       |               |           | 니신 X      |
| 🔄 - 🐸 - 🔛 🌫       | □ - U - H > ■ N = A A A F T A O H H F < ■ 0 6 |                                               |                           |                    |      |         |        |           |       |               |           |           |
| ÷***              |                                               |                                               |                           |                    |      |         |        |           |       |               |           |           |
| Capture           | (n 🔹 🗎                                        | 🛛 🖸 🔟 🔍 💎 I                                   | 898 8 8 B                 |                    |      |         |        |           |       |               |           |           |
| Ind.              | Packet                                        | Source                                        | Desb neltion              | 85310              | Heas | Channel | Signal | Data Rate | State | Relative Time | Protocol  |           |
| C Exect           | 1                                             | EN 00:13:E8:36:19:77                          | 00:14:5E:67:7E:A1         | 00:16:01:67:03:52  | 1    | 1       | 100%   | 130.0     | 78    | 0.000000      | TCP       |           |
| Hearth            | 2                                             | 😰 00: 13: K6: 36: 19: 77                      | 100:14:5K:57:70:A1        | 100:16:01:5F:03:5E | *    | 1       | 100%   | 130.0     | 75    | 0.000003      | TEP       |           |
| Ba                | 3                                             | 💵 00:13:E8:36:19:77                           | BD 00:14:5E:67:7E:Al      | 00:16:01:6F:03:5E  | A.   | 1       | 100%   | 130.0     | 78    | 0.000008      | TCP       |           |
| Jonication        | -4                                            | 📳 00: 13: K6: 36: 19: 72                      | B) 00: 14: 5K: 67: 7K: A1 | 16:01:07:03:55     | Α    | 1       | 100%   | 130.0     | 75    | 0.000011      | TOP       |           |
| L. Visuals        | ā                                             | 🔟 00:13:E8:36:19:77                           | BD 00:14:5E:67:7E:A1      | 100:16:01:6F:D3:5E | A    | 1       | 100%   | 130.0     | 78    | 0.000014      | TCP       |           |
| Baar Man          | 6                                             | 🕎 00:13:K0:36:19:72                           | ■\$00:14:5K:07:7E:A1      | B00:16:01:6F:03:5E | A    | 1       | 100%   | 130.0     | 70    | 0.000017      | TOP       |           |
| Coarlos -         | 2                                             | 💵 00:13:E8:96:19:77                           | BD00:14:5E:87:7E:A1       | 00:16:01:6F:03:5E  | à.   | 1       | 100%   | 130.0     | 78    | 0.000020      | TCP       |           |
| C Challellor      | 0                                             | 🕎 00:16:01:07:03:55                           | B) 00:13:50:36:19:77      | -                  | 1 C  | 1       | 100%   | 20.0      | 32    | 0.000023      | 002.11 88 |           |
| Statistics        |                                               |                                               |                           |                    |      |         |        |           |       |               |           |           |
|                   | *                                             |                                               |                           |                    |      |         |        |           |       |               |           | 1 4 1 6 F |
|                   |                                               |                                               |                           |                    |      |         |        |           |       | Packetz 8     | Duration  | 0.00.00   |
| Done              |                                               |                                               |                           |                    |      |         |        |           |       |               | 📑 None    | 1.        |

In Beacons angezeigte Funktionen

```
HT Capability Info
                          45 HT Capability Info
    😌 Element ID:
    🕤 Length:
                           26
  HT Capability Info:
                          $0001100001101110
                             0..... L-SIG TXOP Protection Support: Not Supported
       .0..... AP allows use of 40MHz Transmissions In Neighboring BSSs
       0
       ..... Device/BSS does Not Support use of PSMP
                             ...1.... BSS does Allow use of DSSS/CCK Rates @40MHz
       (i)
       ....1.... Maximal A-MSDU size: 7935 bytes
       ۲
                             .....0.. Does Not Support HT-Delayed BlockAck Operation
       0
                             .....00 ..... No Rx STBC Support
                             ..... 0..... Transmitter does Not Support Tx STBC
       ۲
       0
                             ..... .1..... Short GI for 40 MHz: Supported
                             ..... ..1..... Short GI for 20 MHz: Supported
       ۲
       0
                             ...... ... 0.... Device is Not Able to Receive PPDUs with GF Preamble
       6
                             .....11.. Spatial Multiplexing Enabled
                             .....1. Both 20MHz and 40MHz Operation is Supported
       ۲
                             .....0 LDPC coding capability: Not Supported
       . 😭
  📄 🏋 A-MPDU Parameters:
                          $00011011
       0
                            xxx..... Reserved
       0
                             ...110.. Minimum MPDU Start Spacing: 8 usec
       .....11 Maximum Rx A-MPDU Size: 64K
  Supported MCS Set
    in One Spatial Stream: %11111111
         🚷 MCS Index 0 Supported - BPSK. Coding Rate: 1/2
         🍘 MCS Index 1 Supported - QPSK. Coding Rate: 1/2
        .... MCS Index 2 Supported - QPSK. Coding Rate: 3/4
        ...... MCS Index 3 Supported - 16 QAM. Coding Rate: 1/2
         🕒 MCS Index 4 Supported - 16 QAM. Coding Rate: 3/4
         💮 MCS Index 5 Supported - 64 QAM. Coding Rate: 2/3
         🜍 MCS Index 6 Supported - 64 QAM. Coding Rate: 3/4
         🌒 MCS Index 7 Supported - 64 QAM. Coding Rate: 5/6
    Two Spatial Streams: $01111111
         MCS Index 8 Supported - BPSK. Coding Rate: 1/2
         MCS Index 9 Supported - QPSK. Coding Rate: 1/2
        ..... MCS Index 10 Supported - QPSK. Coding Rate: 3/4
        🛄 💮 MCS Index 11 Supported - 16 QAM. Coding Rate: 1/2
        😋 MCS Index 13 Supported - 64 QAM. Coding Rate: 2/3
         🍘 MCS Index 14 Supported - 64 QAM. Coding Rate: 3/4
         😙 MCS Index 15 Not Supported - 64 QAM. Coding Rate: 5/6
       Rx Bitmask b16-b23: *00000000
       Rx Bitmask b24-b31: \$00000000
       Rx Bitmask b32-b39: \cdots0000000
       Rx Bitmask b40-b47: $00000000
       Rx Bitmask b48-b55: $00000000
```

In Beacons angekündigte Funktionen:

```
Reserved:
                                    $000
   Highest Supported Rate:0 MDps
   Reserved:
                         *000000
   Tx Supported MCS Set: 30 Not Defined
   Tx and Rx MCS Set: $0 Equal
   🕘 Tx Naximum Humber Spatial Streams Supported: 00 - 1 Spatial Stream
   Tx Unequal Modulation: %0 Not Supported
   📵 Reserved:
                                 -- 📾
                                   XXXX .... Reserved
   .
                                    .... 0... .... Reverse Direction Responder: Supported
   .
                                    ..... .0.. ..... +HTC Support: Supported
   0
                                    ..... ... 00 ..... MCS Feedback: STA Does Not Provide MCS Feedback
   0
                                    .... XXXX X... Reserved
                                    .... .... .00. Transition Time: No Transition
   . 🕲
                                    .... .... .... 0 Transmitter Supports PCO: Supported
xxx. .... Reserved
   . 🗃
                                    ۲
   . 🕲
                                    ..... .00. .... .... .... .... .... CSI Max Number of Rows: 1 Row of CSI
   .
                                    .
                                    .... .... 0 0... .... .... CSI Number of BF Antennas: 1 TX Antenna Sounding
   0
   0
                                    .... .... .00. .... .... Minimal Grouping: STA Supports Groups of 1 (No Grouping)
                                    .... 0 0... ... Compressed BF Feedback Matrix: Not Supported
    ۲
                                    .... Uncompressed BF Feedback Matrix: Not Supported
    ۲
   0
                                    .... TxBF CSI Feedback: Not Supported
                                    ..... Compressed BF Feedback Matrix Capable: Not Supported
   6
   0
                                    .... Uncompressed BF Feedback Matrix: Not Supported
   ۲
                                    .... Explicit CSI TxBF Capable: Not Supported
   0
                                    .... Calibration: Not Supported
   .
                                    .... Implicit TxBF Capable: Not Supported
   .
                                    .... Tx NDP Capable: Not Supported
                                    .... 0... Rx NDP Capable: Not Supported
   0
                                    .... .... Carter and the second state of the second state of the s
   . 🕲
                                    .... 0. Rx Staggered Sounding Capable: Not Supported
   0
                                    .... .... .... .... .... .... .... .... Implicit TxBF Receiving Capable: Not Supported
   ۲
T Antenna Selection Capability (ASEL):$00000000
 z... Reserved
                                    .0.. .... Tx Sounding PPDUs Capable: Not Supported
   0
                                    ... 0. .... Rx ASEL Capable: Not Supported
   . 🕲
                                    ...0 .... Antenna Indices Feedback Capable: Not Supported
 ... 📾
                                    .... 0... Explicit CSI Feedback: Tx AS Capable: Not Supported
   .
                                    .... . 0.. Antenna Indices Feedback Based Tx ASEL Capable: Not Supported
                                    .... .. 0. Re-Explicit CSI Feedback Tx ASEL Capable: Not Supported
   .
                                                 services and the service states and
   -
```

In Beacons angekündigte Funktionen:

```
61 Additional HT Information
 B Element ID:
 🗑 Length:
                     22
 Primary Channel:
                    - 6
- 🌍 Srvc Int Granularity: 4000 - 5ms
 BY SNP STAS Only: 30 Association Requests are Accepted Regardless of PSNP Capability
 🗑 RIFS Mode:
                     41 Use of RIFS Permitted
 🗑 STA Channel Width:
                     %1 Use Any Channel Width Enabled Under Supported Channel Width Set
 2nd Channel Offset: 401 Above the Primary Channel
. 🗑
                       XXXXXXXX XXX.... Reserved
   . 💮
                       .
                       .....0... Transmit Burst Limit: No Limit
  -- 🗑
                       .....i.. Non-Greenfield STAs: One or more HT STAs are Not Greenfield Capable
   . 🐨
                       HT Info Element 3:
                     $00000000000000000
   . 📦
                       xxxx.... Reserved
                       ....0.... PCO Phase: Switch To/Continue Use 20MHz Phase
  --- 🗑
                       .....0.. ....... PCO Active: Not Active in the BSS
   - 🗑
   . 🗑
                       .....0. ...... L-SIG TXOP Protection: Not Full Support
  --- 😥
                       .....0 ...... Secondary Beacon: Primary Beacon
                       ..... 0..... Duel CTS Protection: Not Required
   . 🕤
                       0
   . 📦
                       - Basic MCS Set
 🗄 🍞 One Spatial Stream: 🛛 30000000
    ... 🜒 MCS Index 0 Not Supported - BPSK. Coding Rate: 1/2
     -- 😙 MCS Index 1 Not Supported - QPSK. Coding Rate: 1/2
     ... 📵 MCS Index 2 Not Supported - QPSK. Coding Rate: 3/4
     ... 🕲 MCS Index 3 Not Supported - 16 QAM. Coding Rate: 1/2
     📵 MCS Index 4 Not Supported - 16 QAM. Coding Rate: 3/4
     🌒 MCS Index 5 Not Supported - 64 QAM. Coding Rate: 2/3
     👩 MCS Index 6 Not Supported - 64 QAM. Coding Rate: 3/4
     ... 🗑 MCS Index 7 Not Supported - 64 QAM. Coding Rate: 5/6
 🗄 🍸 Two Spatial Streams: 300000000
     -- 🎯 MCS Index 8 Not Supported - BPSK. Coding Rate: 1/2
     . 🜒 MCS Index 10 Not Supported - QPSK. Coding Rate: 3/4
     😋 MCS Index 11 Not Supported - 16 QAM. Coding Rate: 1/2
     🜒 MCS Index 12 Not Supported - 16 QAM. Coding Rate: 3/4
    -- 😏 MCS Index 13 Not Supported - 64 QAM. Coding Rate: 2/3
     ... 🕲 MCS Index 14 Not Supported - 64 QAM. Coding Rate: 3/4
    📖 🎯 MCS Index 15 Not Supported - 64 GAM. Coding Rate: 5/6
   Rx Bitnask b16-b23: *00000000
   📵 Rx Bitnask b24-b31:
                       $00000000
   🝘 Rx Bitnask b32-b39:
                       $00000000
   💼 Rx Bitnask b40-b47:
                       $00000000
```

Zuordnung ähnlich wie beim Hinzufügen der Block-Ack-Konfiguration für A-MPDU:

| 194 | 🕎 00:13:E8:1D:F0:55      | BO:17:DF:A6:4C:90     | 802.11 Ack       |                       |            | 100%  | 6.0   | 14  |
|-----|--------------------------|-----------------------|------------------|-----------------------|------------|-------|-------|-----|
| 195 | EE 00:17:DF:A6:4C:90     | FgEthernet Broadcast  | 802.11 Beacon    | m 00:17:DF:A6:4C:90   | *          | 100%  | 6.0   | 204 |
| 196 | E 00:13:28:1D:F0:55      | FP Ethernet Broadcast | 802.11 Probe Reg | Ethernet Broadcast    | *          | 100%  | 1.0   | 81  |
| 197 | FE 00:17:DF:A6:4C:90     | P2 00:13:E8:1D:F0:55  | 802.11 Probe Rsp | FP 00:17:DF:A6:4C:90  | *+         | 100%  | 6.0   | 204 |
| 198 | 📰 00:13:E8:1D:F0:55      | 00:17:DF:A6:4C:90     | 802.11 Ack       |                       | ¥          | 100%  | 6.0   | 14  |
| 199 | 00:13:CE:89:DC:A2        | Ethernet Broadcast    | 802.11 Probe Req | Ethernet Broadcast    |            | 100%  | 1.0   | 87  |
| 200 | N:13:E8:36:19:77         | Ethernet Broadcast    | 802.11 Probe Req | Ethernet Broadcast    | *          | 100%  | 1.0   | 81  |
| 201 | 00:17:DF:A6:4C:90        | 00:13:E8:36:19:77     | 802.11 Probe Rsp | B) 00:17:DF:A6:4C:90  | *+         | 100%  | 6.0   | 204 |
| 202 | Image: 00:13:E8:36:19:77 | 00:17:DF:A6:4C:90     | 802.11 Ack       |                       | ¥          | 100%  | 6.0   | 14  |
| 203 | BO:13:E8:36:19:77        | Ethernet Broadcast    | 802.11 Probe Req | Ethernet Broadcast    | *          | 100%  | 1.0   | 74  |
| 204 | 00:13:E8:36:19:77        | Ethernet Broadcast    | 802.11 Probe Req | Ethernet Broadcast    | *          | 100%  | 1.0   | 81  |
| 205 | BO:17:DF:A6:4C:90        | 00:13:E8:36:19:77     | 802.11 Probe Rsp | B00:17:DF:A6:4C:90    | *+         | 100%  | 6.0   | 204 |
| 206 | 00:13:E8:36:19:77        | B) 00:17:DF: A6:4C:90 | 802.11 Ack       |                       | #          | 100%  | 6.0   | 14  |
| 207 | 00:13:CE:89:DC:A2        | Ethernet Broadcast    | 802.11 Probe Req | Ethernet Broadcast    | *          | 52%   | 1.0   | 55  |
| 208 | 00:13:CE:89:DC:A2        | Ethernet Broadcast    | 802.11 Probe Req | Ethernet Broadcast    | *          | 97\$  | 1.0   | 55  |
| 209 | B) 00:13:CE:89:DC:A2     | Ethernet Broadcast    | 802.11 Probe Req | Ethernet Broadcast    | *          | 100%  | 1.0   | 87  |
| 210 | D0:13:CE:89:DC:A2        | Ethernet Broadcast    | 802.11 Probe Req | Ethernet Broadcast    |            | 100%  | 1.0   | 55  |
| 211 | 00:17:DF:A6:4C:90        | Ethernet Broadcast    | 802.11 Beacon    | 00:17:DF:A6:4C:90     | *          | 100%  | 6.0   | 204 |
| 212 | 00:13:CE:89:DC:A2        | Ethernet Broadcast    | 802.11 Probe Req | Ethernet Broadcast    | *          | 95%   | 1.0   | 55  |
| 213 | 00:13:CE:89:DC:A2        | Ethernet Broadcast    | 802.11 Probe Req | Ethernet Broadcast    | *          | 100%  | 1.0   | 87  |
| 214 | 00:13:CE:89:DC:A2        | Ethernet Broadcast    | 802.11 Probe Reg | Ethernet Broadcast    | *          | 100%  | 1.0   | 55  |
| 215 | E 00:13:E8:1D:F0:55      | F 00:17:DF:A6:4C:90   | 802.11 Auth      | FE 00:17:DF:A6:4C:90  | *          | 100%  | 36.0  | 34  |
| 216 | E2 00:17:DF:A6:4C:90     | F 00:13:E8:1D:F0:55   | 802.11 Ack       |                       | <i>i</i> i | 100%  | 36.0  | 14  |
| 217 | E 00:17:DF:A6:4C:90      | E 00:13:E8:1D:F0:55   | 802.11 Auth      | E 00:17:DF:A6:4C:90   | ×          | 100%  | 36.0  | 34  |
| 218 | 🕎 00:13:E8:1D:F0:55      | F2 00:17:DF:A6:4C:90  | 802.11 Ack       |                       | ÿ          | 100%  | 36.0  | 14  |
| 219 | FE 00:13:E8:1D:F0:55     | FE 00:17:DF:A6:4C:90  | 802.11 Assoc Req | FE 00:17:DF:A6:4C:90  | *          | 100\$ | 36.0  | 134 |
| 220 | E 00:17:DF:A6:4C:90      | E 00:13:E8:1D:F0:55   | 802.11 Ack       |                       | ÿ          | 100%  | 36.0  | 14  |
| 221 | FE 00:17:DF:A6:4C:90     | FP 00:13:E8:1D:F0:55  | 802.11 Assoc Rsp | FP 00:17:DF:A6:4C:90  |            | 100%  | 130.0 | 180 |
| 222 | 📰 00:13:E8:1D:F0:55      | B 00:17:DF:A6:4C:90   | 802.11 Ack       |                       | ¥.         | 100%  | 36.0  | 14  |
| 223 | 3 192.168.170.89         | 3224.0.0.1            | IGNP             | B00:17:DF:A6:4C:90    |            | 100%  | 130.0 | 84  |
| 224 | 🕎 00:13:E8:1D:F0:55      | 00:17:DF:A6:4C:90     | 802.11 Ack       |                       | #          | 100%  | 36.0  | 14  |
| 225 | 192.168.170.89           | 3224.0.0.1            | IGNP             | B) 00:17:DF:A6:4C:90  | +          | 100%  | 130.0 | 84  |
| 226 | 00:13:E8:1D:F0:55        | 00:17:DF:A6:4C:90     | 802.11 Ack       |                       | 9          | 100%  | 36.0  | 14  |
| 227 | 00:17:DF:A6:4C:90        | 00:13:E8:1D:F0:55     | WLCCP            | E) 00:17:DF:A6:4C:90  |            | 100\$ | 130.0 | 92  |
| 228 | 00:13:E8:1D:F0:55        | 00:17:DF:A6:4C:90     | 802.11 Ack       |                       | ¥.         | 100%  | 36.0  | 14  |
| 229 | E 00:17:DF:A6:40:90      | F 00:13:E8:1D:F0:55   | 802.11 Action    | Per 00:17:DF:A6:40:90 |            | 100%  | 130.0 | 37  |
| 230 | 00:13:E8:1D:F0:55        | B 00:17:DF:16:4C:90   | 802.11 Ack       |                       | ¥          | 100%  | 36.0  | 14  |
| 231 | EE 00:13:28:1D:F0:55     | 00:17:DF:A6:4C:90     | 802.11 Action    | 00:17:DF:A6:4C:90     | ×          | 100%  | 36.0  | 37  |
| 232 | 00:17:DF: 16:4C:90       | B00:13:E8:1D:F0:55    | 802.11 Ack       |                       | ý.         | 100%  | 36.0  | 14  |
|     |                          |                       |                  |                       |            |       |       |     |

# Verifying A-MPDU is enabled on the controller

| in the second second second |                                                             |                                |
|-----------------------------|-------------------------------------------------------------|--------------------------------|
| a a strongenerity mes       | AL AND AN AND A MARK AND A MARK                             |                                |
| Element ID:                 | 45 HT Capability Date (81)                                  |                                |
| - Unigth:                   | 26 (04)                                                     |                                |
| T HT Capability Info:       | 4000110000110110 (05-06)                                    |                                |
| - 9                         | 0 Supported                                                 |                                |
|                             | .0 30 allows use of 4000x Transmissions In Meighboring SDDs |                                |
| - •                         | Device/855 does Not Support use of 25MP                     |                                |
|                             |                                                             |                                |
|                             |                                                             |                                |
|                             |                                                             |                                |
|                             |                                                             |                                |
|                             | d Transmitter does Not Support Ty SIDC                      |                                |
|                             |                                                             |                                |
|                             |                                                             |                                |
|                             |                                                             |                                |
|                             |                                                             |                                |
|                             | 1. Both 1984s and 4985s foresting is forested               |                                |
|                             | A 1997 radius analyticity for Personal                      |                                |
| 100 0 0000                  |                                                             | A-MPDU enabled and seen in the |
| - T A-RPDU Facameters       | V00011011 [177]                                             | + here                         |
|                             | REF Beserved [07 Bank Octo]                                 | beacon                         |
|                             | 210 Miniaum MNDV Flart Specing: # usec [87 Bask DolC]       |                                |
|                             | 11 Mexianm Rx 3-0000 Sine: 64K [07 Back 0x00]               |                                |
| T Supported BCS Set         |                                                             |                                |

Above is a beacon frame from an SSID enabled for n rates

#### 

- interface Dot11Radio1
- Radio AIR-RM1252A, Base Address 00119ea6.8520, BBlock version 0.00, Software version 2.10.20
- Serial number: FOC1212405A
- Number of supported simultaneous BSSID on Dot11Radio1: 16
- Carrier Set: Americas (OFDM) (US) (-A)
- Uniform Spreading Required: Yes
- Configured Frequency: 5180 MHz Channel 36 40MHz, extended above
- Compared Prequency: 5159 MHz Channel 36 40MHz, extended above Allowed Frequencies: 5180(36) 5200(40) 5220(44) 5240(48) \*5260(52) \*5280(56) \*5300(60) \*5320(64) \*5500(100) \*5520(104) \*5540(108) \*5560(112) \*5590(116) \*5660(132) \*5680(136) \*5700(140) 5745(148) 5765(153) 5785(157) 5805(161) 5825(165) \* = May only be selected by Dynamic Frequency Selection (DFS) Listen Frequencies: 5180(36) 5200(40) 5220(44) 5240(48) 5260(52) 5280(56) 5300(60) 5320(64) 5500(100) 5520(104) 5540(108) 5560 (112) 5580(116) 5660(132) 5680(136) 5700(140) 5745(149) 5765(153) 5785(157) 5805(161) 5825(165) Beacon Flags: 0, Interface Flags 20105; Beacons are enabled; Probes are enabled Compared Brance Methods Methods and the second Brance Methods and Brance Methods Methods

- Configured Power: 14 dBm (level 1)
- Active power levels by rate
- 6.0 to 54.0 , 14 dBm
- 6.0-bf to 54.0-b, 8 dBm, changed due to regulatory maximum m0. to m15.-4, 11 dBm, changed due to regulatory maximum
- OffChnl Power: 14, Rate 6.0
- Allowed Power Levels: -1 2 5 8 11 14 --More--
- --More--Allowed Client Power Levels: 2 5 8 11 14
- Receive Antennas : right-a left-b middle-c
- Transmit Antennas : right-a left-b, ofdm single
- Antenna: external, Gain: Allowed 11, Reported 0, Configured 0, In Use 11
- Active Rates: basic-6.0 9.0 basic-12.0 18.0 basic-24.0 36.0 48.0 54.0
- Current Rates: basic-6.0 9.0 basic-12.0 18.0 basic-24.0 36.0 48.0 54.0
- Allowed Rates: 6.0 9.0 12.0 18.0 24.0 36.0 48.0 54.0
- All Rates: 6.0 9.0 12.0 18.0 24.0 36.0 48.0 54.0 m0. m1. m2. m3. m4. m5. m6. m7. m8. m9. m10. m11. m12. m13. m14. m15.
- Default Rates: basic-6.0 9.0 basic-12.0 18.0 basic-24.0 36.0 48.0 54.0 m0. m1. m2. m3. m4. m5. m6. m7. m8. m9. m10. m11. m12. m13. m14. m15.
- Best Range Rates: basic-6.0 9.0 12.0 18.0 24.0 36.0 48.0 54.0 m0. m1. m2. m3. m4. m5. m6. m7. m8. m9. m10. m11. m12. m13. m14. m15.
- Best Throughput Rates: basic-6.0 basic-9.0 basic-12.0 basic-18.0 basic-24.0 basic-36.0 basic-48.0 basic-54.0 m0. m1. m2. m3. m4. m5. m6. m7. m8. m9. m10. m11. m12. m13. m14. m15.

# MCS Rates on 802.11n beacon

| Contract and an and a second a second property work of Areas                                                                                                    |
|----------------------------------------------------------------------------------------------------|
|                                                                                                    |
|                                                                                                    |
| Construction of the contract of the contract of the contrac    |
| B. L. P. Same and Social States in the second state in the second state in the second  |
| TRACTOR BRANCH [17] Back (1011)                                                                                                    |
|                                                                                                    |
|                                                                                                    |
| a T fragmented with the                                                                                                    |
| (a) T the Spation Stoney Associate (11)                                                                                                    |
| - Will Dates 4 Papersted - ANNL Colling Beter 1/2                                                                                                    |
| - · · · · · · · · · · · · · · · · · · ·                                                                                                    |
| - With Dates 2 Department - QUID, College Balant Ave                                                                                                    |
| - Will Daths & Dagsaried - 24 200, College Bater 1/2                                                                                                    |
| With Danker & Pappertant - 3.8 (pML Contrary Retail A.W.                                                                                                    |
| - BIT Dates i Passariled - or 200, Collag Sales 2/7                                                                                                    |
| . · · · · · · · · · · · · · · · · · · ·                                                                                                    |
| - With Danks 7 Department - as part, contany factor 1/4                                                                                                    |
| a T he fatial Baran Alliant (11)                                                                                                    |
| - With States # Supported - ANS. Stating Bates 4/3                                                                                                    |
| - · · · · · · · · · · · · · · · · · · ·                                                                                                    |
| Bill Dates in Equation + QAR. Colling Better Art                                                                                                    |
| - The second second and the second second se |
| - · · · · · · · · · · · · · · · · · · ·                                                                                                    |
| - · · · · · · · · · · · · · · · · · · ·                                                                                                    |
| - The second second sec |
| BUI Index III Supported v 88 108. Colling Jatur 1/4                                                                                                    |
| - B to BUILDING ALL ALL ADDITION (11)                                                                                                    |
| Ba Bilandi 109-612: 40000000 [11]                                                                                                    |
| - The Restaurch Ball and the second second s |
| B Re Billowski 148-1411 40000000 [11]                                                                                                    |
| Bu Bulannik 200-1771 - RODONNOO (1-1)                                                                                                    |
| - * No Bullando \$10-001: \$20000000 [11]                                                                                                    |
| B Re Billowski 100 - 10 - 100000000000 (200-17 Back DolTATE)                                                                                                    |
| - Brane and All (11 Mark doi/1)                                                                                                    |
| - Budent Supported Balant How (30-88 Balant Article                                                                                                    |
| - • Brant vid: +000000 (20 Ruds 16.07)                                                                                                    |
| - The Suggest and MCS Sets the flow during spin them suffit                                                                                                    |
| The and the MCD Belly Md Report 1100 Back (sell)                                                                                                    |
| . The Mandaton Manhard Manhard Manager Supported Add 1 (Social Strengt 1988) Multi Article                                                                                                    |

# Supported MCS rates

| _   |                                                                                                    |      |
|-----|----------------------------------------------------------------------------------------------------|------|
|     | OmniPeek _ =                                                                                                    | ж    |
| 6 B | Dit View Capture Send Monitor Tools Window Help Wild Packada Capture Send Monitor Tools Window Help                                                                                                    | eek. |
|     |                                                                                                    |      |
| -   | Start Page 002.11a.pkt 002.120,40491.pkt 002.11a.pkt - Packet #57 002.11a.,40940.pkt - Packet #100 ×                                                                                                    | х.   |
| -   |                                                                                                    |      |
| 8.7 | 5530 Revel 5720 Leaved 5530-173                                                                                                    | -    |
| * 7 | * Later 20-1: Store Land Rate-5.0 Mpc Rate-5.0 Mpc Rate-5.2 Mpc Rate-52.0 Mpc Rate-54.0 Mpc Rate-54.0 Mpc Rate-54.0 Mpc Rate-54.0 Mpc                                                                                                    | г    |
| * 3 | The De5 Titl: Leaved FTHE Counted FTHE Periods, Billing Control-1000000 Part Virt Basp-0000                                                                                                    |      |
| 13  | Grantry Bert Country Lewis Country Cole-05 Starting Changeloid Patter of Changeloid Ran To Pour (dire-30 Starting Changeloid Rants - 6 Ran To Pour (dire-30 Starting Changeloid Rants - 6 Ran To Pour (dire-30 Starting Changeloid Rants - 6 Rants - 6 Rants - 7 Rants - 6 Rants - 6 Rants - 7 Rants - 6 Rants - 6      | ٩.   |
| 11  | With Deal (Dir) Level Matter Grant O Channel Millingtone 013 ( Brain Bennette Capacity 2007                                                                                                    | h    |
| 11  | Closed Di 40 . 27 Canability dafa 1931                                                                                                    |      |
|     | • Longtår: 25 04-0                                                                                                    |      |
| 1.4 | - Y WY Capability Info-+000110000100110                                                                                                    |      |
|     | - 3" 8-8990 Pacasaten-100111011                                                                                                    |      |
|     | T Supported BCS Set                                                                                                    |      |
|     | a The Spatial Mirrary Villian (***)                                                                                                    |      |
|     | K-1 Lands - Cappender - Alle - College Anton 1/2                                                                                                    |      |
|     | Ref Date 2 Superior - Oth College Arts 3/4                                                                                                    |      |
|     | Will Index 3 Supported - 54 (80), Collar Rete: 1/1                                                                                                    |      |
|     | - Will Index 4 Supported - 14 GMK, Coding Bater 1/4                                                                                                    |      |
|     | - 🖉 MCS Index 5 Supported - 68 QMK. Coding Aster: 2/9                                                                                                    |      |
|     | - • MCF Index 6 Supported - 46 QMM, Coding Aster 2/4                                                                                                    |      |
|     | La MEL Indus 7 Supporter - de QME, Collary Arter 5/4                                                                                                    |      |
|     | We special information of the second state and                                                                                                    |      |
|     | Rel Index 9 Superstal - ONE, Collar later 1/2                                                                                                    |      |
|     | Will Index 10 Supported - ORDE, Colling Bate: 3/4                                                                                                    |      |
|     | - 🖉 WCF Index 12 Supported - 10 GAW. Collar Aste: 1/2                                                                                                    |      |
|     | - 🖤 MCS Index 12 Supported - 14 GAM. Coding Bates 3/4                                                                                                    |      |
|     | - WE Index 13 Deported - 64 UM. Colleg Jate 2/7                                                                                                    |      |
|     | <ul> <li>We assure to represent a support of a support of the support of the</li></ul> |      |
|     | Reliant biographic and a second second se                                                                                                    | ۰    |
|     | - R & Billowith 519 4-10. 400000000 [01]                                                                                                    |      |
|     | - • #x #stansk.b0/-0191 40000000 2103                                                                                                    |      |
|     | - 9 Rx 8179488 348 3431 400000000 (123                                                                                                    |      |
|     | - • 5x 81tmash 848 9151 1 10000000 (143                                                                                                    |      |
|     | - The Billmank bill bill 1 woodboot (1913)                                                                                                    |      |
|     | - • • • • • • • • • • • • • • • • • • •                                                                                                    |      |
|     | Rightet Tameried Robert Row (01/701)                                                                                                    |      |
|     | • Reserved: \$400000 (17 Back 0217)                                                                                                    |      |
|     | - Tx Supported BCS Set: 90 Ref Defined 2100 Ball dodts                                                                                                    | *    |

# 802.11a with N rates Enabled

| p OmniPeek                                                                                                    | . * ×                                                                                                    |
|----------------------------------------------------------------------------------------------------|----------------------------------------------------------------------------------------------------|
| F His Edit. View Cupture Send Monitor Tools Hindow Help                                                                                                    | WildPachels OmniPeek                                                                                                    |
| · 24 · 14 · 14 · 14 · 14 · 14 · 14 · 14                                                                                                    |                                                                                                    |
| File Fige 002.11a.jkt 002.124_00444.jkt. 002.11a.jktPatiet #17 002.11a.jkt-Patiet #110 ×                                                                                                    |                                                                                                    |
| ** N N N N N N N N N N N N N N N N N N                                                                                                    |                                                                                                    |
| Fachet Inde Fachet Raderräll Fingerörkönnnen (1997)                                                                                                    | 6 -7 Align Chairelds \$210 Mile                                                                                                    |
| T (2-1) 48.11 KK: Node: Textion-0 Type-500 Anappend Subtype-51000 Joscon Parallan-0 Kicknessonic Parallan-FFIFFIFFIFFIFFIFFIFFIFFIFFIFFIFFIFFIFFI                                                                                                    | E-ROARD BE WANTE-OOU LTINE ROAD                                                                                                    |
| In a second second seco |                                                                                                    |
| - Brauss Internal ( MA (N-10)                                                                                                    |                                                                                                    |
| * T Capability Tain-1000000000000000000000000000000000000                                                                                                    |                                                                                                    |
| * T SID Det 1120 Land SID-N                                                                                                    |                                                                                                    |
| T Refere Unit Arter: Letter Letter Letter Letter Letter Low Rectault. O New Releval. O New Releval. O New Releva<br>New Releval. O New Releval. O New Releval. O New Releval. O New Releval. O New Releval. O New Releval. O New Releval. O New Releval. O New Releval. O New Releval. O New Releval. O New Releval. O New Releval. O New Releval. O New Releva |                                                                                                    |
| a T the B-3 DM Loss-4 BTH Forst-0 BTH Forst-0 Bitter Control - Control For York Rep-Child South Control - Control - Control    | and these lines in the second second s |
| 2 Control with the second second s    | The first the proper considering a proper-                                                                                                    |
| T II Canadity Infe                                                                                                    | earon frame including                                                                                                    |
| Compatible 43 AT Capability Date (80)                                                                                                    | MODUL and MCS rates                                                                                                    |
| - • Length: 86 (14)                                                                                                    | WP DU and MGa rales                                                                                                    |
| a T M (apphiling Tabe-600110000131100                                                                                                    | pported                                                                                                    |
| a T & HOW Primetry-voluments                                                                                                    | A DATE AND ADDRESS OF A DATE OF                                                                                                    |
| T IT Trianked Constitution Informationson                                                                                                    |                                                                                                    |
| The Beam Forming Capability (TallF)                                                                                                    |                                                                                                    |
| * T Astemas Selection Capability (BEE)-40000000                                                                                                    |                                                                                                    |
| - T his of Index Book Add of Index America Primary Channel-40                                                                                                    |                                                                                                    |
| T B-10 Let March 000000000                                                                                                    |                                                                                                    |
| a T the second set is the set of the second set of the set of the set of t    |                                                                                                    |
| T Version Investigation In-Cold Version States (199-40-40-40 Version-5 COL Version-5                                                                                                    |                                                                                                    |
| a " Wenker Specific 20-021 Vender Specific Leard 600-00-06 Balan(2 Spins)                                                                                                    |                                                                                                    |
| w W meaner spectate ID-011 Venner Syscillic Les-5 600-00-40-86 BeLa-(1 bytes)                                                                                                    |                                                                                                    |
| T FIS - Frame Check Segment                                                                                                    |                                                                                                    |
| - CEI CEIDERE CLIMETER                                                                                                    |                                                                                                    |

# 802.11A Beacon frame

| Ø OmniPeek                                                                                                    | X                               |
|----------------------------------------------------------------------------------------------------|---------------------------------|
| He bit New Capture Send Monitor Tools Window Heb                                                                                                    | WildPackets OmniPeek            |
| 2-0-03 MARRE 44 MT2002 * 2003                                                                                                    |                                 |
| 1 Stat Roge 802 11apkt 802 11apkt 802 11apkt - 802 11apkt + Padet #57 × 802 11apkt - Padet #110                                                                                                    |                                 |
| ## ENC: 4.191558122                                                                                                    |                                 |
| 👷 🍸 🔰 Packet Dalas – Packet Balas-57 Flags-Bel0000000 Flatnas-Bel0000000 Factor Length-150 Timestmap-17:25/22.363800000 E2/22/2010 Data Pate-12                                                                                                    | 6 . 0 Nope Data-D6 5170 Mits 2  |
| 🛊 🍸 (1-23) 🛛 🗰 2.11 KK: Realer Version-O Type-400 Katapusst: Subtype-41000 Jascon Duration-O Kicroseconis Destination-FF:H7:H7:H7:H7:H7:H7:H7:H7:H7:H7:H7:H7:H7:                                                                                                    | FT:BA: HE IE MISE-OC: DE FT:BA: |
| ○ ¥ 1017.11 Researce - Braces                                                                                                    |                                 |
| Timestam: ST64060 Xicroseconds (24-11)                                                                                                    |                                 |
| - Decos Interval: 200 [2-43]                                                                                                    |                                 |
| a 1 community interference of the second second se<br>second second second second second second second second second second second second second second second second second second second second second second second second second second second second second second second second second sec  |                                 |
| 1 Taken Del Ante (and Rate), Nos Rate), One Rate(1,0 Nos Rate(1,0 Nos Rate(1,0) Nos Rate(1,0 Nos Rate(1,0 Nos Rate(1,0 Nos Rate(1,0)    |                                 |
| TID- D-5 720 Les-4 MID Cout-4 MID Foried-1 Mitage Control-40000000 Part Virt Beg-0x00                                                                                                    |                                 |
| Tomatry ID-2 Country Les-18 Country Code-25 Starting Channel-55 Starting Channel-55 Starting Channel-52 Starting Channel-52 St | -4 Nax Tx Power (dbg-20 Start   |
| 👷 🍸 🗰 🗫 20-11 (2027: Len-5 Station Count-6 Channel Willingtion-Call / Small Medianion Capacity-2047)                                                                                                    |                                 |
| * T B-150 Level Value-hoto40600000                                                                                                    |                                 |
| 🛊 🍸 🏧 13-221 WW Les-24 WE-00-59-72 WE Type-2 WE SubType-1 Assances Element Mersion-1                                                                                                    |                                 |
| T Wester Specific Dec21. Venter Specific Leads 000-00-40-46 Outa+(3 System)                                                                                                    |                                 |
| a Twake Specific D-211 Vender Specific Land 00-0-40-90 Vention-0 023 Vention-0                                                                                                    |                                 |
| a Vester Specific IP-CIL Vester Specific Level 00-00-40-69 Mular(2 System)                                                                                                    |                                 |
| B 8 Transfer specific device result specific General Works-Korps Beller() (2) (2) (2) (2) (2) (2) (2) (2) (2) (                                                                                                    |                                 |
| • PS: 0x340002 Calculated                                                                                                    |                                 |
|                                                                                                    |                                 |
|                                                                                                    |                                 |
|                                                                                                    |                                 |
|                                                                                                    |                                 |

# Zugehörige Informationen

• Technischer Support und Dokumentation für Cisco Systeme